ここでは、PostfixAdminでのメールアドレスの追加・変更・削除方法について案内いたします。

(弊社メール専用サーバについては、こちらの<u>弊社ページ</u>をご確認ください)

#### 注意事項

・初期状態では、特権管理者のメールアドレスが一つ設定されています。

・メールアドレスを追加しても、DNS の設定が完了していませんと、メール専用サーバにメールは配送されません。

 ・他サーバからメールアドレスを移行する場合は、先に PostfixAdmin でドメイン・メールアドレスを追加したのちに、DNS の設定で対象ドメインの MX に指定されたホスト名の IP をメール専用サーバの IP に変更する形となります。(メールサーバーの移行については<u>こちらの弊社FAQ</u> をご確認ください)

#### メールアドレスの追加方法

1. PostfixAdmin に特権管理者もしくは対象ドメインの管理者 としてログインします。(ログインについては開始時にお渡しした PDF をご参照ください)

2. 上部メニューから「アドレス一覧」 「メールアドレスの追加」へと進みます。

| 管理者一覧 🔻 | ドメイン一覧 ▼ | アドレス一覧 ▼                                 | メール送信 ▼             |
|---------|----------|------------------------------------------|---------------------|
|         |          | アドレス一覧<br>メールアドレスの<br>転送先の追加<br>エイリアスドメイ | <u>)追加</u><br>インの追加 |

3. 必要な情報を入力します。(ここでは例として、test@example.jp を追加しています)

| 新しいメールアドレスの作成            |                     |  |  |
|--------------------------|---------------------|--|--|
| メールアドレス                  | test                |  |  |
|                          | example.jp          |  |  |
| パスワード                    | <br>POP3/IMAPのパスワード |  |  |
| <mark>パ</mark> スワード (確認) | ••••••              |  |  |
| 名前                       | テスト用                |  |  |
| 容量制限                     | フルネーム<br><br>MB     |  |  |
| アクティブ                    |                     |  |  |
| ようこそメールの送信               |                     |  |  |
| その他のメールアドレス              |                     |  |  |
| メールアドレスの追加               |                     |  |  |

(c) 2025 Prox System Design <tech@prox.ne.jp>

 $\label{eq:urrel} URL: https://support.prox.ne.jp/index.php?action=artikel\&cat=38\&id=93\&artlang=jable article article$ 

メールアドレス:追加したいメールアドレス。テキストボックスに@ より前の部分を入力し、セレクトボックスで対象のドメインを選択

パスワード

:メールアドレスのパスワード(メーラー設定やwebメールのログイン時に入力するパスワード)

パスワード(確認):上記パスワードと同じものを入力

名前:管理用の名前(動作に影響ありません)

容量制限

:メールアドレスで使用できる最大容量を指定したい場合に入力(無制限の場合は入力なし)

アクティブ:このメールアドレスを使用可とするため、チェック

ようこそメールの送信

:メールアドレス追加完了後に「ようこそ」という件名の短いテストメールを送信するかどうか( 送信したくない場合はチェックなし)

その他のメールアドレス

:このメールアドレスを使用するユーザーがパスワードを忘れた際、パスワードリセットするためのリンクを送信するための送信先メールアドレス。このユーザーが受信できる別のメールアドレス (管理者がパスワードを一括管理する場合は不要)

4.「メールアドレスの追加」ボタンをクリックして新しいメールアドレスを追加します。

5.

上部メニューから「アドレス一覧」 「アドレス一覧」へと進み、追加したメールアドレスが表示 されているか確認して完了となります。

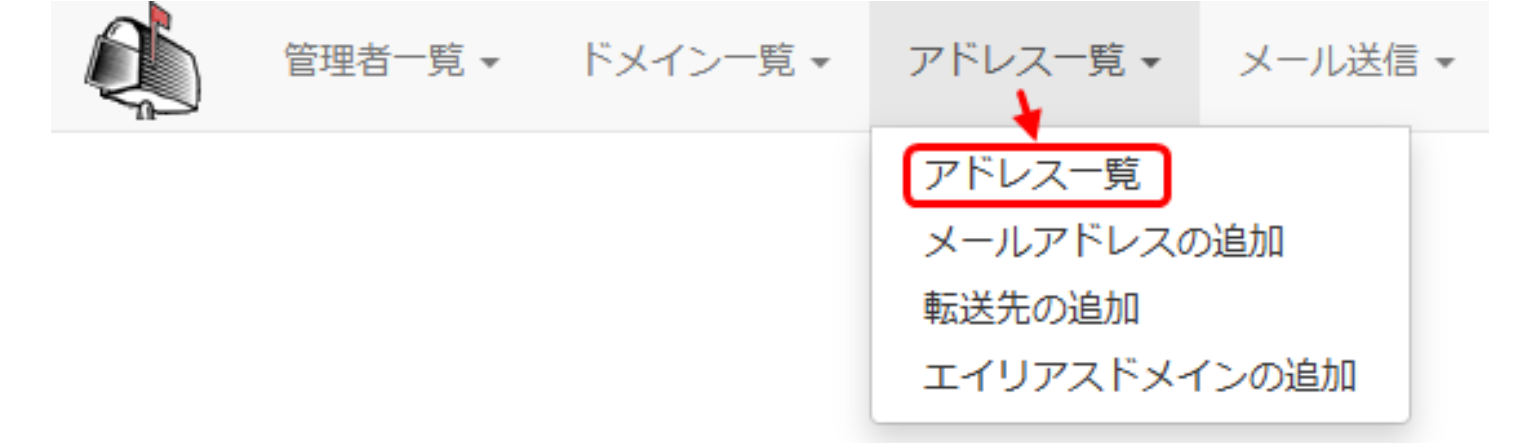

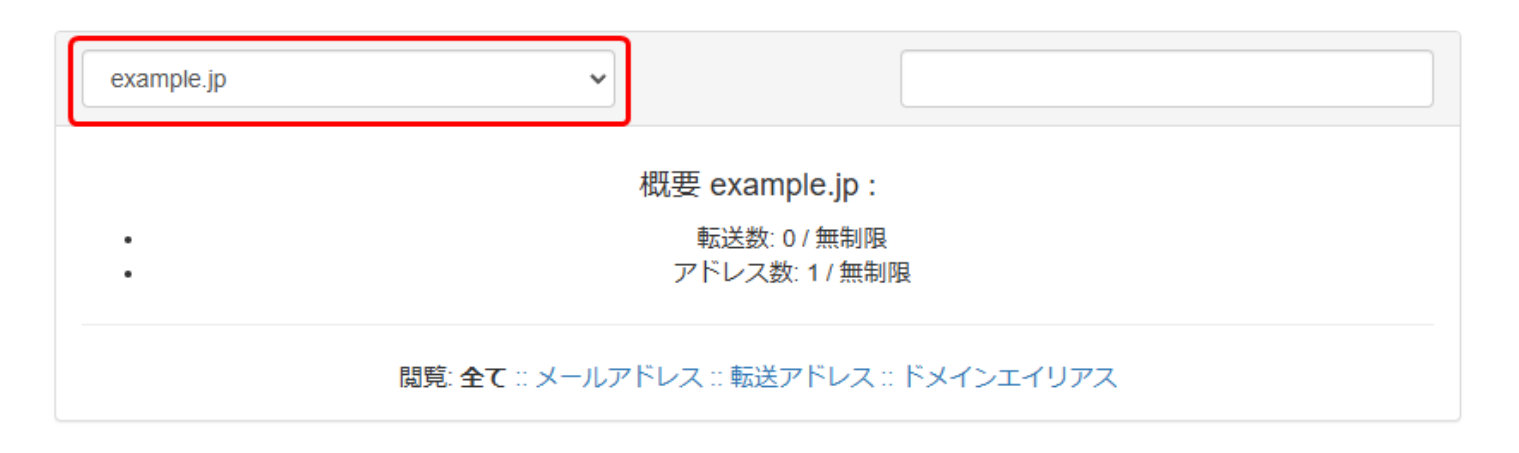

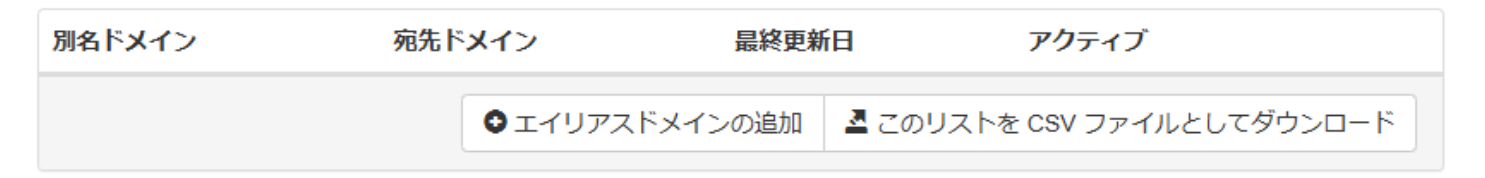

| :: 転送アドレス |     |          |                          |  |
|-----------|-----|----------|--------------------------|--|
| 転送元       | 転送先 | 最終更新日    | アクティブ                    |  |
|           |     | ● 転送先の追加 | このリストを CSV ファイルとしてダウンロード |  |

|                 |         |      | :: メールアドレス          |           |         |       |      |
|-----------------|---------|------|---------------------|-----------|---------|-------|------|
| メールアドレス         | 転送先     | 名前   | 最終更新日               | アクティブ     |         |       |      |
| test@example.jp | Mailbox | テスト用 | 2025-02-03 15:17:01 | はい        | 転送元     | 編集    | 削除   |
|                 |         | ●メール | アドレスの追加             | このリストを CS | V ファイルと | してダウン | ′□−ド |

### メールアドレスの変更方法

1. PostfixAdmin 時権管理者もしくは対象ドメインの管理者 としてログインします。(ログインについては開始時にお渡しした PDF をご参照ください)

2. 上部メニューから「アドレス一覧」 「アドレス一覧」へと進みます。

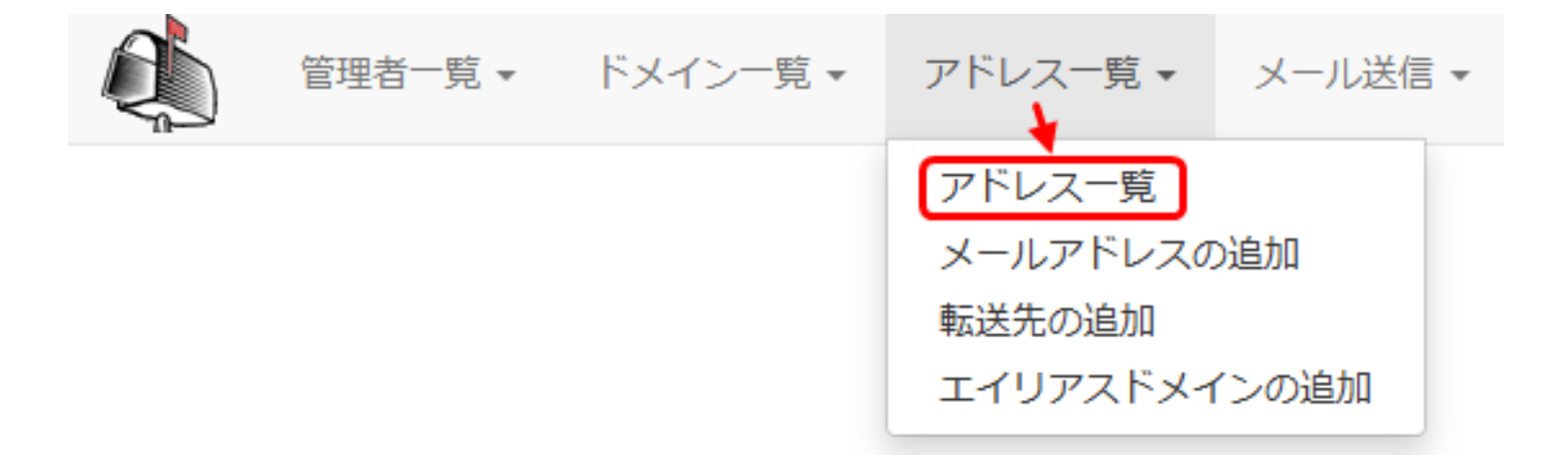

3. 対象ドメインをセレクトボックスより選択し、変更したいメールアドレスの「編集」ボタンをク リック(ここでは、test@example.jp を変更)

| e | xample.jp 🗸   |                                |
|---|---------------|--------------------------------|
|   |               | 概要 example.jp :                |
|   |               | 転送数: 0 / 無制限<br>アドレス数: 1 / 無制限 |
|   | 閲覧:全て :: メールフ | アドレス :: 転送アドレス :: ドメインエイリアス    |

| 別名ドメイン | 宛先ドメイン     | 最終更新 | iθ       | アクティブ             |
|--------|------------|------|----------|-------------------|
|        | ●エイリアスドメイン | ンの追加 | 🛓 このリストを | CSV ファイルとしてダウンロード |

| :: 転送アドレス |     |          |                          |  |
|-----------|-----|----------|--------------------------|--|
| 転送元       | 転送先 | 最終更新日    | アクティブ                    |  |
|           |     | ● 転送先の追加 | このリストを CSV ファイルとしてダウンロード |  |

|                 |         |      | :: メールアドレス          |            |        |       |             |
|-----------------|---------|------|---------------------|------------|--------|-------|-------------|
| メールアドレス         | 転送先     | 名前   | 最終更新日               | アクティブ      |        |       |             |
| test@example.jp | Mailbox | テスト用 | 2025-02-03 15:17:01 | はい         | 転送元    | 編集    | 削除          |
|                 |         |      | レアドレスの追加            | このリストを CS\ | /ファイルと | してダウン | <b>□</b> −ド |

4. 変更したい項目を入力します。(ここではパスワードを変更)

| Х | ールアドレスの編集  |                     |       |
|---|------------|---------------------|-------|
|   | メールアドレス    | test@example.jp     |       |
|   | パスワード      | <br>POP3/IMAPのパスワード |       |
|   | パスワード (確認) | ••••••              |       |
|   | 名前         | テスト用<br>フルネーム       |       |
|   | 容量制限       | 0<br>MB             |       |
|   | アクティブ      |                     |       |
| ₹ | の他のメールアドレス |                     |       |
|   |            |                     | 変更を保存 |

容量制限が「0」になっていますが、これは無制限を意味していますので、このままで問題あり ません(容量制限したい場合は数値を入力)

4. 「変更を保存」ボタンをクリックすると、変更内容が保存されます。

(c) 2025 Prox System Design <tech@prox.ne.jp>

URL: https://support.prox.ne.jp/index.php?action=artikel&cat=38&id=93&artlang=ja

メールアドレスの削除方法

メールアドレスを削除しますと、即座にそのメールアドレスが使用できなくなるので、ご注意ください

1. PostfixAdmin 時権管理者もしくは対象ドメインの管理者 としてログインします。(ログインについては開始時にお渡しした PDF をご参照ください)

2. 上部メニューから「アドレス一覧」 「アドレス一覧」へと進みます。

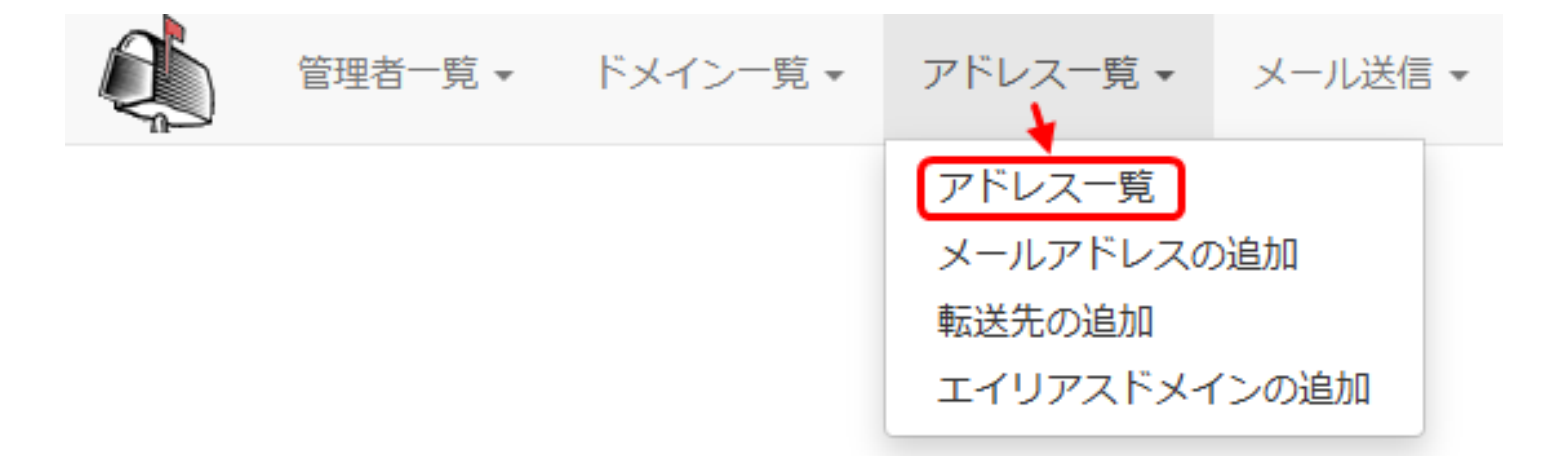

3. 削除したいメールアドレスの「削除」リンクをクリックします。(ここでは、test@example.jpを削除)

| example.jp | ✓                                    |       |
|------------|--------------------------------------|-------|
|            | 概要 example.jp :                      |       |
| :          | 転送数: 0 / 無制限<br>アドレス数: 1 / 無制限       |       |
|            | 閲覧: 全て :: メールアドレス :: 転送アドレス :: ドメインコ | ニイリアス |

| 別名ドメイン | 宛先ドメイン     | 最終更新 | iθ       | アクティブ               |
|--------|------------|------|----------|---------------------|
|        | ●エイリアスドメイン | ンの追加 | ▲ このリストを | e CSV ファイルとしてダウンロード |

| :: 転送アドレス |     |          |                          |  |
|-----------|-----|----------|--------------------------|--|
| 転送元       | 転送先 | 最終更新日    | アクティブ                    |  |
|           |     | ● 転送先の追加 | このリストを CSV ファイルとしてダウンロード |  |

|                 |         |                                                                     | <b>::メールアドレ</b> ス  |        |     |    |    |
|-----------------|---------|---------------------------------------------------------------------|--------------------|--------|-----|----|----|
| メールアドレス         | 転送先     | 名前                                                                  | 最終更新日              | アクティブ  |     |    |    |
| test@example.jp | Mailbox | テスト用                                                                | 2025-02-03 15:17:0 | 1 (まい) | 転送元 | 編集 | 削除 |
|                 |         | <ul> <li>●メールアドレスの追加</li> <li>▲ このリストを CSV ファイルとしてダウンロード</li> </ul> |                    |        |     |    |    |

4. 確認ダイアログが表示されるので、「OK」をクリックして削除を確定します。

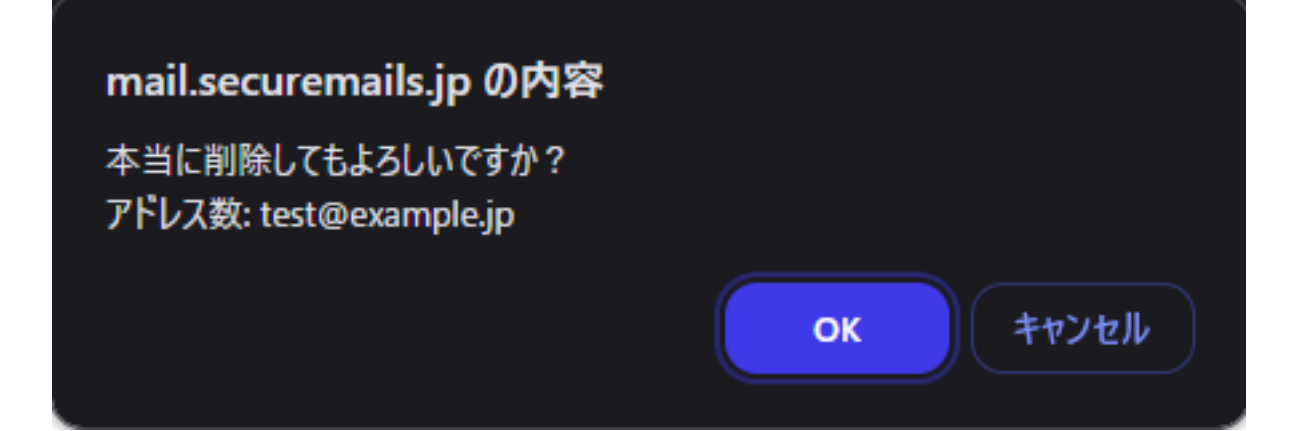

一意的なソリューション ID: #1092 製作者: Prox System design 最終更新: 2025-02-13 06:33